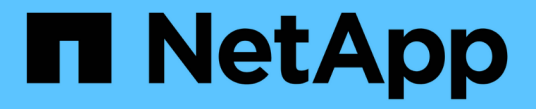

### システム:NVMe設定 SANtricity 11.5

NetApp February 12, 2024

This PDF was generated from https://docs.netapp.com/ja-jp/e-series-santricity-115/sm-settings/nvmeoverview.html on February 12, 2024. Always check docs.netapp.com for the latest.

# 目次

| システム:NVMe設定 | <br> | <br> | <br> |  | <br> |  | <br> | <br> | <br>- | <br> | <br> | <br> |      | <br> | <br> | <br> |  | <br> | 1 |
|-------------|------|------|------|--|------|--|------|------|-------|------|------|------|------|------|------|------|--|------|---|
| 概念          | <br> | <br> | <br> |  | <br> |  | <br> | <br> | <br>- | <br> | <br> | <br> | <br> | <br> | <br> | <br> |  | <br> | 1 |
| 方法          | <br> | <br> | <br> |  | <br> |  | <br> | <br> | <br>- | <br> | <br> | <br> | <br> | <br> | <br> | <br> |  | <br> | 3 |
| よくある質問です    | <br> | <br> | <br> |  | <br> |  | <br> | <br> |       | <br> | <br> | <br> |      | <br> | <br> | <br> |  | <br> | 6 |

## システム:NVMe設定

概念

#### NVMe の概要

一部のコントローラには、NVMe(Non-Volatile Memory Express)over InfiniBandファブ リックまたはNVMe over RoCE(RDMA over Converged Ethernet)ファブリックを実装 するためのポートが搭載されています。NVMeを使用すると、ホストとストレージアレ イの間でハイパフォーマンスな通信が可能になります。

#### NVMeとは

NVM\_は「不揮発性メモリ」を表し、多くのタイプのストレージデバイスで使用されている永続的メモリで す。\_NVM(NVM Express)は、NVMデバイスとのハイパフォーマンスなマルチキュー通信に特化して設計 された、標準インターフェイスまたはプロトコルです。

#### NVMe over Fabricsとは

\_NVMe over Fabrics(NVMe-oF)\_は、NVMeメッセージベースのコマンドおよびデータをホストコンピュー タとストレージの間でネットワーク経由で転送できるようにするテクノロジ仕様です。SANtricity OS 11.40リ リース以降では、NVMeストレージアレイ(a\_subsystem \_)に、InfiniBandファブリックまたはRDMAファブ リックを使用するホストからアクセスできます。NVMeコマンドは、ホスト側とサブシステム側の両方のトラ ンスポート抽象化レイヤで有効化され、カプセル化されます。これにより、ハイパフォーマンスなNVMeイン ターフェイスのエンドツーエンドがホストからストレージへ拡張され、コマンドセットが標準化、簡易化され ます。

NVMe-oFストレージは、ローカルのブロックストレージデバイスとしてホストに提示されます。ボリューム (a\_namespac\_)は、他のブロックストレージデバイスと同様にファイルシステムにマウントできます。必 要に応じて、REST API、SMcli、またはSANtricity System Managerを使用してストレージをプロビジョニン グできます。

### NVMe Qualified Name (NQN) とは

NVMe Qualified Name(NQN)は、リモートストレージターゲットを識別するために使用します。ストレー ジアレイのNVMe Qualified Nameは常にサブシステムによって割り当てられ、変更はできません。NVMe Qualified Nameはアレイ全体で1つです。NVMe Qualified Nameは最大223文字です。iSCSI Qualified Nameと 比較してみてください。

ネームスペースおよびネームスペース**ID**とは何ですか。

ネームスペースはSCSIの論理ユニットに相当し、アレイ内のボリュームに関連付けられています。ネームスペースID(NSID)は、SCSIの論理ユニット番号(LUN)に相当します。NSIDはネームスペースの作成時に 作成し、1~255の値を設定できます。

NVMeコントローラとは

ホストのイニシエータからストレージシステムのターゲットへのパスを表すSCSII\_T Nexusと同様に、ホス ト接続プロセスで作成されるNVMeコントローラは、ストレージアレイ内のネームスペースとホストの間のア クセスパスを提供します。NVMeコントローラはホストのNQNとホストポート識別子によって一意に識別され ます。NVMeコントローラを関連付けることができるのは単一のホストのみですが、NVMeコントローラは複数のネームスペースにアクセスできます。

SANtricity System Managerを使用して、どのホストがどのネームスペースにアクセスできるかを設定し、ホ ストのネームスペースIDを設定します。その後、NVMeコントローラが作成されると、NVMeコントローラか らアクセス可能なネームスペースIDのリストが作成され、許可される接続の設定に使用されます。

### NVMeの用語

ストレージアレイに関連するNVMeの用語を次に示します。

| 期間           | 説明                                                                                                    |
|--------------|----------------------------------------------------------------------------------------------------|
| InfiniBandの略 | InfiniBand ( IB )は、ハイパフォーマンスのサーバとストレージシステムの間の<br>データ転送用の通信標準です。                                                                                    |
| ネームスペース      | ネームスペースは、ブロックアクセス用にフォーマットされたNVMストレージで<br>す。SCSIの論理ユニットに相当し、ストレージアレイではボリュームに関連し<br>ます。                                                              |
| ネームスペースID    | ネームスペースIDは、NVMeコントローラのネームスペースの一意の識別子で<br>す。1~255の値を設定できます。SCSIの論理ユニット番号(LUN)に相当しま<br>す。                                                            |
| NQN          | NVMe Qualified Name(NQN)は、リモートストレージターゲット(ストレージ<br>アレイ)を識別するために使用します。                                                                               |
| NVM          | 非揮発性メモリ(NVM)は、多くのタイプのストレージデバイスで使用されてい<br>る永続的メモリです。                                                                                                |
| NVMe         | Non-Volatile Memory Express(NVMe)は、SSDドライブなどのフラッシュベー<br>スのストレージデバイス向けに設計されたインターフェイスです。以前の論理デ<br>バイスインターフェイスに比べ、I/Oオーバーヘッドが少なく、パフォーマンス<br>も向上しています。 |
| NVMe-oF      | Non-Volatile Memory Express over Fabrics(NVMe-oF)は、NVMeコマンドとデ<br>ータをホストとストレージ間でネットワーク経由で転送するための仕様です。                                               |
| NVMeコントローラ   | NVMeコントローラはホストの接続プロセス中に作成されます。ホストとストレ<br>ージアレイ内のネームスペースの間のアクセスパスを提供します。                                                                            |
| NVMeキューです    | NVMeインターフェイス経由でのコマンドやメッセージの受け渡しに使用される<br>キューです。                                                                                                    |
| NVMe サブシステム  | NVMeホストに接続されているストレージアレイです。                                                                                                    |

| 期間      | 説明                                                                                                    |
|---------|----------------------------------------------------------------------------------------------------|
| RDMA    | Remote Direct Memory Access(RDMA)を使用すると、ネットワークインター<br>フェイスカード(NIC)ハードウェアに転送プロトコルを実装することで、サー<br>バとの間でより直接的なデータ移動を実現できます。                    |
| RoCE    | RDMA over Converged Ethernet ( RoCE )は、イーサネットネットワークを介<br>したリモートダイレクトメモリアクセス( RDMA )を可能にするネットワーク<br>プロトコルです。                                |
| SSD の場合 | ソリッドステートディスク( SSD )は、ソリッドステートメモリ(フラッシュ<br>)を使用してデータを永続的に格納するデータストレージデバイスです。SSD<br>は従来のハードドライブをエミュレートしたものであり、ハードドライブと同じ<br>インターフェイスで利用できます。 |

### 方法

### NVMe over InfiniBandポートを設定する

コントローラにNVMe over InfiniBand接続が搭載されている場合は、ハードウェアペー ジまたはシステムページでNVMeポートを設定できます。

作業を開始する前に

- コントローラにNVMe over InfiniBandホストポートが搭載されている必要があります。そうでない と、System ManagerでNVMe over InfiniBand設定を使用できません。
- •ホスト接続のIPアドレスを確認しておく必要があります。

### このタスクについて

NVMe over InfiniBand構成には、\* Hardware ページまたはメニューからアクセスできます:**Settings [ System ]**。このタスクでは、**[\*Hardware**]ページからポートを設定する方法について説明します。

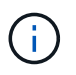

NVMe over InfiniBandの設定と機能は、ストレージアレイのコントローラにNVMe over InfiniBandポートが搭載されている場合にのみ表示されます。

手順

- 1. 「\*ハードウェア\*」を選択します。
- 2. 図にドライブが表示されている場合は、\*シェルフの背面を表示\*をクリックします。

図の表示が切り替わり、ドライブではなくコントローラが表示されます。

3. NVMe over InfiniBandポートを設定するコントローラをクリックします。

コントローラのコンテキストメニューが表示されます。

4. Configure NVMe over InfiniBand ports] を選択します。

Configure NVMe over InfiniBand Ports \* ( NVMe over InfiniBand ポートの設定 \*) ダイアログボックスが

開きます。

5. ドロップダウンリストで設定するHICポートを選択し、ホストのIPアドレスを入力します。

6. [Configure] をクリックします。

7. 設定を完了したら、「\* Yes」をクリックしてNVMe over InfiniBandポートをリセットします。

### NVMe over RoCEポートを設定します

コントローラにNVMe over RoCE(RDMA over Converged Ethernet)用の接続が含まれ ている場合は、ハードウェアページまたはシステムページからNVMeポートを設定でき ます。

作業を開始する前に

- コントローラにNVMe over RoCEホストポートが搭載されている必要があります。そうでないと、System ManagerでNVMe over RoCE設定を使用できません。
- ・ホスト接続のIPアドレスを確認しておく必要があります。

このタスクについて

NVMe over RoCE 構成には、 \* Hardware \* ページまたはメニューからアクセスできます: Settings [ System ] 。このタスクでは、 Hardware ページからポートを設定する方法について説明します。

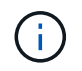

NVMe over RoCE の設定と機能は、ストレージアレイのコントローラに NVMe over RoCE ポートが搭載されている場合にのみ表示されます。

手順

- 1. 「\*ハードウェア\*」を選択します。
- 2. 図にドライブが表示されている場合は、\*シェルフの背面を表示\*をクリックします。

図の表示が切り替わり、ドライブではなくコントローラが表示されます。

3. NVMe over RoCE ポートを設定するコントローラをクリックします。

コントローラのコンテキストメニューが表示されます。

4. NVMe over RoCE ポートの設定 \* を選択します。

Configure NVMe over RoCE Ports(NVMe over RoCEポートの設定)ダイアログボックスが開きます。

- 5. ドロップダウンリストで、設定するHICポートを選択します。
- 6. 「\*次へ\*」をクリックします。

すべてのポート設定を表示するには、ダイアログボックスの右側にある \* Show more port settings \* リン クをクリックします。

| ポートの設定                                         | 説明                                                                                                    |  |  |  |  |  |  |  |  |
|------------------------------------------------|----------------------------------------------------------------------------------------------------|--|--|--|--|--|--|--|--|
| イーサネットポート速度の設定                                 | ポートのSFPの速度と同じ速度を選択します。                                                                                                    |  |  |  |  |  |  |  |  |
| IPv4 を有効にする / IPv6 を有効にする                      | <ul> <li>一方または両方のオプションを選択して、IPv4<br/>ネットワークと IPv6 ネットワークのサポートを<br/>有効にします。</li> <li>ポートへのアクセスを無効にする<br/>場合は、両方のチェックボックス<br/>を選択解除します。</li> </ul>                                           |  |  |  |  |  |  |  |  |
| MTUサイズ(Show more port settingsをクリック<br>して使用可能) | 必要に応じて、 Maximum Transmission Unit (<br>MTU ;最大伝送ユニット)の新しいサイズをバ<br>イト単位で入力します。<br>デフォルトの Maximum Transmission Unit (<br>MTU ;最大転送単位)サイズは 1500 バイト /<br>フレームです。1500~9000 の値を入力する必要<br>があります。 |  |  |  |  |  |  |  |  |

IPv4を有効にするを選択した場合は、次へをクリックするとIPv4設定を選択するダイアログボックスが開きます。IPv6を有効にするを選択した場合は、次へをクリックすると、IPv6設定を選択するためのダイアログボックスが開きます。両方のオプションを選択した場合は、最初にIPv4設定のダイアログボックスが開き、次へをクリックすると、IPv6設定のダイアログボックスが開きます。

7. IPv4 と IPv6 、またはその両方を自動または手動で設定します。

フィールドの詳細

| ポートの設定         | 説明                                                                                                    |
|----------------|----------------------------------------------------------------------------------------------------|
| 自動的に設定を取得します   | 設定を自動的に取得するには、このオプション<br>を選択します。                                                                                                    |
| 静的な設定を手動で指定します | このオプションを選択した場合は、フィールド<br>に静的アドレスを入力します。(必要に応じ<br>て、住所をカットアンドペーストしてフィール<br>ドに貼り付けることもできます)。 IPv4の場合<br>は、ネットワークのサブネットマスクとゲート<br>ウェイも指定します。IPv6 の場合は、ルーティ<br>ング可能な IP アドレスとルータの IP アドレス<br>も指定します。 |

8. [完了]をクリックします。

**NVMe over Fabrics**の統計を表示します

ストレージアレイへのNVMe over Fabrics接続に関するデータを表示できます。

このタスクについて

System Managerには、次のタイプのNVMe over Fabrics統計が表示されます。統計はすべて読み取り専用 で、設定することはできません。

- \* nvmeサブシステム統計\*--タイムアウトや接続エラーなど、NVMeコントローラの統計が表示されます。
- \*rdma Interface statistics \*--送受信されたパケット情報を含むRDMAインタフェースの統計情報を提供します。

これらの統計はそれぞれ、統計の生データまたはベースライン統計として表示できます。統計の生データは、 コントローラの起動以降に収集されたすべての統計です。ベースライン統計は、ベースライン時間の設定以降 に収集されたポイントインタイムの統計です。

NVMe over Fabrics統計には、システムページ(メニュー:設定[システム])またはサポートページからアク セスできます。ここでは、Supportページから統計情報にアクセスする方法について説明します。

### 手順

- 1. メニューを選択します。Support(サポートセンター)> Diagnostics(診断)タブ。
- 2. View NVMe over Fabrics Statistics \*を選択します。
- 3. ベースラインを設定するには、\*新しいベースラインを設定\*をクリックします。

ベースラインを設定すると、統計を収集するための新しい開始ポイントが設定されます。すべてのNVMe 統計に同じベースラインが使用されます。

### よくある質問です

NVMe over InfiniBand統計には何が表示されますか?

View NVMe over Fabrics Statistics \*ダイアログボックスには、NVMeサブシステム とNVMe over InfiniBandインターフェイスの統計が表示されます。統計はすべて読み取 り専用で、設定することはできません。

- \* nvmeサブシステム統計\*- NVMeコントローラとそのキューの統計が表示されます。NVMeコントローラ は、ストレージアレイ内のネームスペースとホストの間のアクセスパスを提供します。NVMeサブシステ ム統計では、接続障害、リセット、シャットダウンなどの項目を確認できます。これらの統計の詳細につ いては、[表見出しの凡例を表示する\*]をクリックしてください。
- \* rdma Interface statistics -- RDMAインターフェイス上のすべてのNVMe over Fabricsポートの統計を提供します。各スイッチポートに関連付けられているパフォーマンス統計とリンクエラー情報が含まれます。統計の詳細については、[表見出しの凡例を表示する]をクリックしてください。

これらの統計はそれぞれ、統計の生データまたはベースライン統計として表示できます。統計の生データは、 コントローラの起動以降に収集されたすべての統計です。ベースライン統計は、ベースライン時間の設定以降 に収集されたポイントインタイムの統計です。 NVMe over Fabrics統計には何が表示されますか?

View NVMe over Fabrics Statistics \*ダイアログボックスには、NVMeサブシステム とNVMe over RoCEインターフェイスの統計が表示されます。統計はすべて読み取り専 用で、設定することはできません。

- \* nvmeサブシステム統計\*- NVMeコントローラとそのキューの統計が表示されます。NVMeコントローラは、ストレージアレイ内のネームスペースとホストの間のアクセスパスを提供します。NVMeサブシステム統計では、接続障害、リセット、シャットダウンなどの項目を確認できます。これらの統計の詳細については、[表見出しの凡例を表示する\*]をクリックしてください。
- \* rdma Interface statistics -- RDMAインターフェイス上のすべてのNVMe over Fabricsポートの統計を提供します。各スイッチポートに関連付けられているパフォーマンス統計とリンクエラー情報が含まれます。統計の詳細については、[表見出しの凡例を表示する]をクリックしてください。

これらの統計はそれぞれ、統計の生データまたはベースライン統計として表示できます。統計の生データは、 コントローラの起動以降に収集されたすべての統計です。ベースライン統計は、ベースライン時間の設定以降 に収集されたポイントインタイムの統計です。

NVMe over InfiniBandを設定または診断するためにほかに必要な作業は何ですか?

次の表に、NVMe over InfiniBandセッションの設定と管理に使用するSystem Managerの 機能を示します。

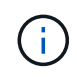

NVMe over InfiniBandを設定できるのは、ストレージアレイのコントローラにNVMe over InfiniBandポートが搭載されている場合のみです。

NVMe over InfiniBandを設定して診断します

| アクション                            | 場所                                                                                              |  |  |  |  |  |  |  |
|----------------------------------|-------------------------------------------------------------------------------------------------|--|--|--|--|--|--|--|
| NVMe over InfiniBandポ<br>ートを設定する | 1. 「*ハードウェア*」を選択します。                                                                            |  |  |  |  |  |  |  |
|                                  | 2. Show back of shelf*を選択します。                                                                   |  |  |  |  |  |  |  |
|                                  | 3. コントローラを選択します。                                                                                |  |  |  |  |  |  |  |
|                                  | 4. Configure NVMe over InfiniBand ports] を選択します。                                                |  |  |  |  |  |  |  |
|                                  | または                                                                                             |  |  |  |  |  |  |  |
|                                  | 1. メニューを選択します。[設定][システム]。                                                                       |  |  |  |  |  |  |  |
|                                  | 2. 下にスクロールして* NVMe over InfiniBand settings を表示し、 Configure NVMe over InfiniBand ports *を選択します。 |  |  |  |  |  |  |  |
| NVMe over InfiniBandの            | 1. メニューを選択します。[設定][システム]。                                                                       |  |  |  |  |  |  |  |
| 統計を表示します                         | 2. 下にスクロールして* NVMe over InfiniBand settings を表示し、 View NVMe<br>over Fabrics Statistics *を選択します。 |  |  |  |  |  |  |  |

NVMe over RoCEを設定または診断するためにほかに必要な作業は何ですか?

NVMe over RoCEの設定と管理は、ハードウェアと設定のページで実行できます。

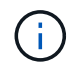

NVMe over RoCEを設定できるのは、ストレージアレイのコントローラにNVMe over RoCEポートが搭載されている場合のみです。

### **NVMe over RoCE**を設定して診断します

| アクション                          | 場所                                                                                                    |
|--------------------------------|----------------------------------------------------------------------------------------------------|
| NVMe over RoCEポート<br>を設定します    | <ol> <li>「*ハードウェア*」を選択します。</li> <li>Show back of shelf*を選択します。</li> <li>コントローラを選択します。</li> <li>NVMe over RoCE ポートの設定 * を選択します。</li> <li>または</li> <li>メニューを選択します。[設定][システム]。</li> <li>下にスクロールして* NVMe over RoCE settings (NVMe over RoCE設定)<br/>に進み、* Configure NVMe over RoCE Ports (NVMe over RoCEポートの設<br/>定)を選択します。</li> </ol> |
| NVMe over Fabricsの統計<br>を表示します | <ol> <li>メニューを選択します。[設定][システム]。</li> <li>下にスクロールして* NVMe over RoCE settings を表示し、 View NVMe over<br/>Fabrics Statistics *を選択します。</li> </ol>                                                                                                    |

Copyright © 2024 NetApp, Inc. All Rights Reserved. Printed in the U.S.このドキュメントは著作権によって保護されています。著作権所有者の書面による事前承諾がある場合を除き、画像媒体、電子媒体、および写真複写、記録媒体、テープ媒体、電子検索システムへの組み込みを含む機械媒体など、いかなる形式および方法による複製も禁止します。

ネットアップの著作物から派生したソフトウェアは、次に示す使用許諾条項および免責条項の対象となりま す。

このソフトウェアは、ネットアップによって「現状のまま」提供されています。ネットアップは明示的な保 証、または商品性および特定目的に対する適合性の暗示的保証を含み、かつこれに限定されないいかなる暗示 的な保証も行いません。ネットアップは、代替品または代替サービスの調達、使用不能、データ損失、利益損 失、業務中断を含み、かつこれに限定されない、このソフトウェアの使用により生じたすべての直接的損害、 間接的損害、偶発的損害、特別損害、懲罰的損害、必然的損害の発生に対して、損失の発生の可能性が通知さ れていたとしても、その発生理由、根拠とする責任論、契約の有無、厳格責任、不法行為(過失またはそうで ない場合を含む)にかかわらず、一切の責任を負いません。

ネットアップは、ここに記載されているすべての製品に対する変更を随時、予告なく行う権利を保有します。 ネットアップによる明示的な書面による合意がある場合を除き、ここに記載されている製品の使用により生じ る責任および義務に対して、ネットアップは責任を負いません。この製品の使用または購入は、ネットアップ の特許権、商標権、または他の知的所有権に基づくライセンスの供与とはみなされません。

このマニュアルに記載されている製品は、1つ以上の米国特許、その他の国の特許、および出願中の特許によって保護されている場合があります。

権利の制限について:政府による使用、複製、開示は、DFARS 252.227-7013(2014年2月)およびFAR 5252.227-19(2007年12月)のRights in Technical Data -Noncommercial Items(技術データ - 非商用品目に関 する諸権利)条項の(b)(3)項、に規定された制限が適用されます。

本書に含まれるデータは商用製品および / または商用サービス(FAR 2.101の定義に基づく)に関係し、デー タの所有権はNetApp, Inc.にあります。本契約に基づき提供されるすべてのネットアップの技術データおよび コンピュータ ソフトウェアは、商用目的であり、私費のみで開発されたものです。米国政府は本データに対 し、非独占的かつ移転およびサブライセンス不可で、全世界を対象とする取り消し不能の制限付き使用権を有 し、本データの提供の根拠となった米国政府契約に関連し、当該契約の裏付けとする場合にのみ本データを使 用できます。前述の場合を除き、NetApp, Inc.の書面による許可を事前に得ることなく、本データを使用、開 示、転載、改変するほか、上演または展示することはできません。国防総省にかかる米国政府のデータ使用権 については、DFARS 252.227-7015(b)項(2014年2月)で定められた権利のみが認められます。

### 商標に関する情報

NetApp、NetAppのロゴ、http://www.netapp.com/TMに記載されているマークは、NetApp, Inc.の商標です。その他の会社名と製品名は、それを所有する各社の商標である場合があります。